## 報名作業操作說明

1. 點擊版頭圖片下方之「進入報名作業」

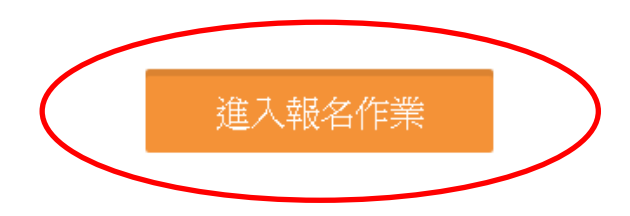

 首次進入系統,請點擊「申請帳號」,Email 為帳號,系統會 立即核准,可繼續開始報名。

一個帳號代表一個參賽單位或隊伍名稱,一個帳號可同時報名各組所有參賽選手。

|                  | 登入到您的帳戶 |         |
|------------------|---------|---------|
| Email *          |         |         |
| 請輸入您的帳號          |         |         |
| Password *       |         |         |
| 請輸入您的密碼          |         |         |
| Forgot password? |         | Sign in |
|                  | 申請帳號    |         |

3.「參賽單位名稱」請填入單位或隊伍名稱,例:台北市立大直高中... 請注意,名稱盡量勿冗長,以免影響版面觀感。送出申請 後即可開始進行報名作業。主辦單位保留更改不適當隊名的 權力。

| 使用者帳號(e-Mail) * |          |
|-----------------|----------|
| 請輸入您的帳號         |          |
| 使用者密碼 *         | 確認密碼 *   |
| 請輸入您的密碼         | 請輸入您的密碼  |
| 使用者姓名 *         | 參賽單位名稱 * |
| 請輸入您的姓名         |          |
| 使用者電話 *         |          |
| 請輸入您的電話號碼       |          |

個人項目報名操作

進入報名作業→登入帳密→選擇個人項目組別

| 點擊「 <mark>我</mark><br>名,再點 | 要報名」,<br>i這裡,報 | 同單位要<br>名下一位 | 報名同<br>[] | 項目第2/ | 、要先送出報  |
|----------------------------|----------------|--------------|-----------|-------|---------|
| 参赛項目                       | 组別代號           | 項目類別         | 項目分組      | 人數限制  | 功能      |
| 男生桌球單打                     | 中興SIM 黃銅       | 賽制類          | 男子組       | 1     | 調整選手 删除 |
| 男生桌球單打                     | 中興SIM 黃中       | 賽制類          | 男子組       | 1     | 調整選手 删除 |

「職員之增加報名資料」,須在第一組填入職員資料, 之後該組增加個人報名時職員資料部分,系統會自動帶 出。若不需要職員資料則可免填寫。每報名1人即須送 出,若要報名同單位、同項目多於1人,需確認送出, 再次點擊我要報名,才是正確動作。若直接點擊增加隊 員資料,會出現額滿無法新增選手!要換報名另外組別 項目時,則須回到報名首頁。

## 填寫報名資料注意事項:

| 生名                |       | 領隊    | ¥      |     |        |
|-------------------|-------|-------|--------|-----|--------|
| 名系統 - 填寫 <b>選</b> | 手報名資料 |       |        |     |        |
| 1名*               | 性別*   | 身份證號● | 聯絡電話 ★ | 生日* | 體位分級 * |
| 時計                | 77    |       |        |     | J      |
|                   |       |       |        |     |        |

1.填寫選手資料畫面,如上。

2.每欄項均須正確填寫。

3. 每完成一人報名,就須送出。才能再報另一人或再選報另外的項目。

 4. 在本賽事已報名過的選手,再報名其他項目時,只要填寫姓名,點選就 可帶出其他資料,不用重複填寫。 5.報名完成後,請點擊右上角「<mark>匯出報名資料</mark>」,檢視

所報名之資料,若正確無誤,即可下載。

選手年齡未滿18歲者須監護人及參賽者簽名後,再上傳系統。 選手或單位上傳相關證明或文件,請使用『報名系統』欄項 功能,請將資料彙整,每項功能只能上傳一個檔案,但可多頁。

在系統裡,可看到匯出的報名資料及上傳之圖片即表示系統已收到資料繳交不須再電話確認以避免浪費資源。

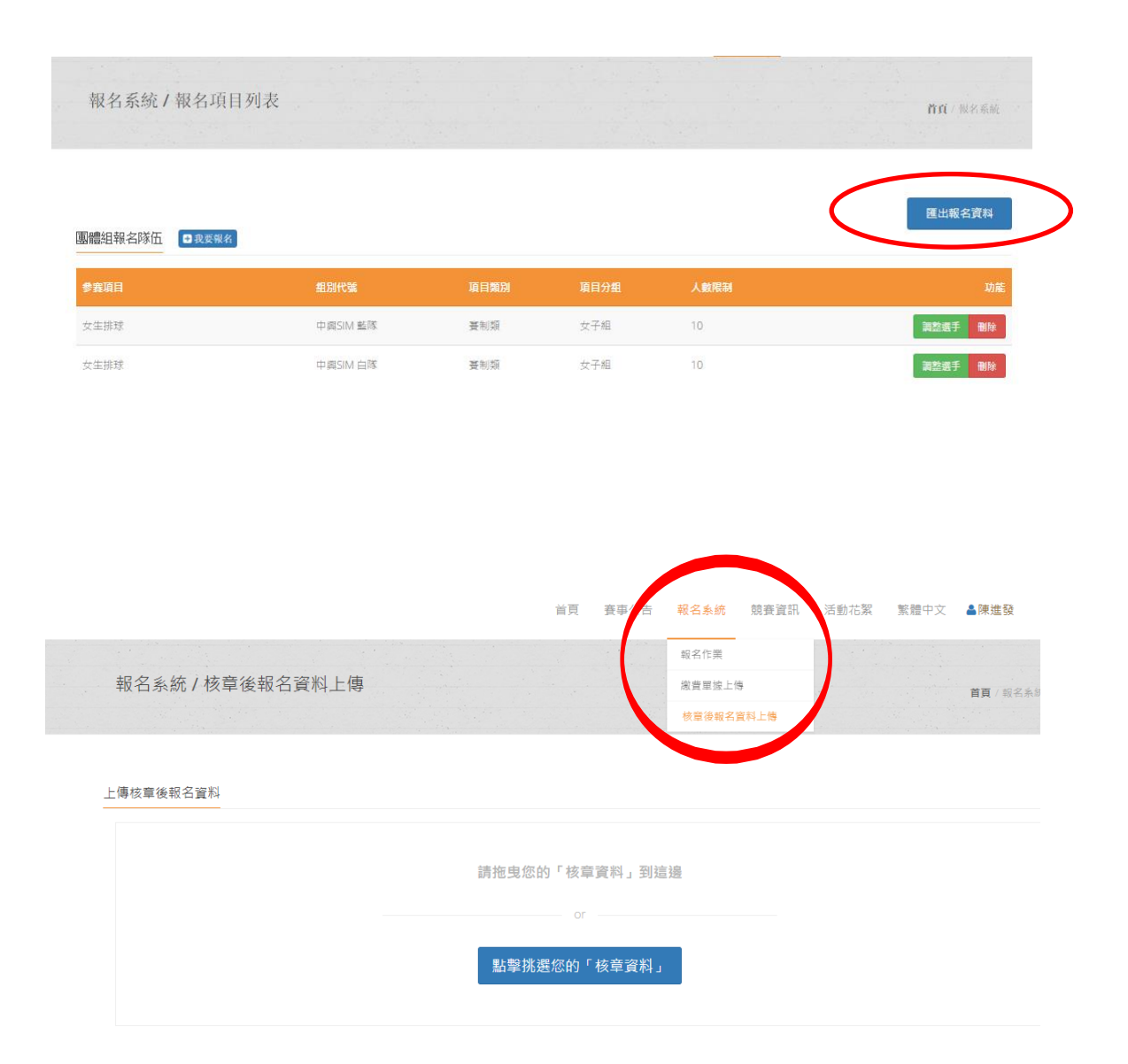

6.若報名截止前發現報名資料有誤,或想修改選手資料,請登入帳密後,點擊「報名作業」即可進入操作調整選手修改報名 資料(點擊調整選手):選手僅能修改姓名以外之欄項。若要 換人,則需先刪除該人,再重新增加選手資料。系統將以最新 資料為報名結果。

| 體賽 信義國小                       | 賽制類 | 混合組 2    | 20    | 調整選手 医出 - 删除       |
|-------------------------------|-----|----------|-------|--------------------|
|                               |     | _        |       | $\bigcirc$         |
|                               |     | _        |       |                    |
|                               |     |          |       |                    |
|                               |     | JL       |       |                    |
| おとう 金 (古安) 調査 ままう (ないない)      |     |          |       | 04 June 10 In 2004 |
|                               |     |          |       | 增加较省資料             |
| 姓名* 性別*                       | 年級* | 원도/SJI * | 座號 *  | 出生年月日*             |
|                               | 4   | З        | 64254 | 2005-11-23         |
| 林瓊香女                          |     |          |       |                    |
| 林瓊杳 女<br>身份證字號*               |     |          |       |                    |
| 林瓊香 女<br>身份禮字號*<br>S167142783 |     |          |       |                    |
| 林瓊香 女<br>身份谱字號*<br>S167142783 |     |          |       |                    |

| 修改選手、     | 職員資料       | ×  |
|-----------|------------|----|
| 姓名        | 呂輝宗        |    |
| 性別        | 田          | Ŧ  |
| 年級        | 4          |    |
| 班別        | 3          |    |
| 座號        | 98458      |    |
| 出生年<br>月日 | 2006-05-24 |    |
| 身份證<br>字號 | B195126884 |    |
|           | 展到         | 儲存 |

## 請參照本說明進行報名程序,再有操作疑問

歡迎洽詢 0902369198 請用簡訊 ,

陳老師 fachen@nchu.edu.tw

也歡迎加入群組發問。

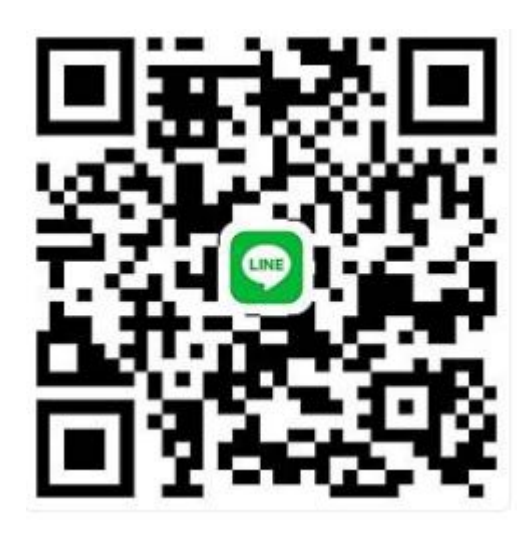